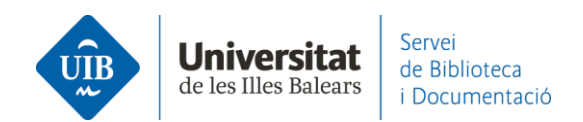

## Entrada de referències i documents. Web Importer

Instal·la el **Web Importer** per importar documents i referències **de manera automàtica** des dels catàlegs i cercadors que ho permeten. Pots fer-ho de dues formes diferents:

Des de la part inferior de qualsevol pàgina (a la web de Mendeley):

| Products             | Support Centre  | About Us           | Downloads         |
|----------------------|-----------------|--------------------|-------------------|
| Reference Management | Help Guides     | About Us           | Reference Manager |
| Datasets             | Citation Guides | Work at Mendeley   | Web Importer      |
| Careers              | Support         | Contact Us         | Citation Plug-in  |
| Premium Packages     | Release Notes   | Accessibility      |                   |
|                      |                 | Blog               |                   |
|                      |                 | Advisor Community  |                   |
|                      |                 | Developers         | Download on the   |
|                      |                 | Privacy Principles | App Store         |

**Descarregar l'extensió Web Importer** en els navegadors Chrome, Firefox, Microsoft Edge (Chromium) o Apple Safari.

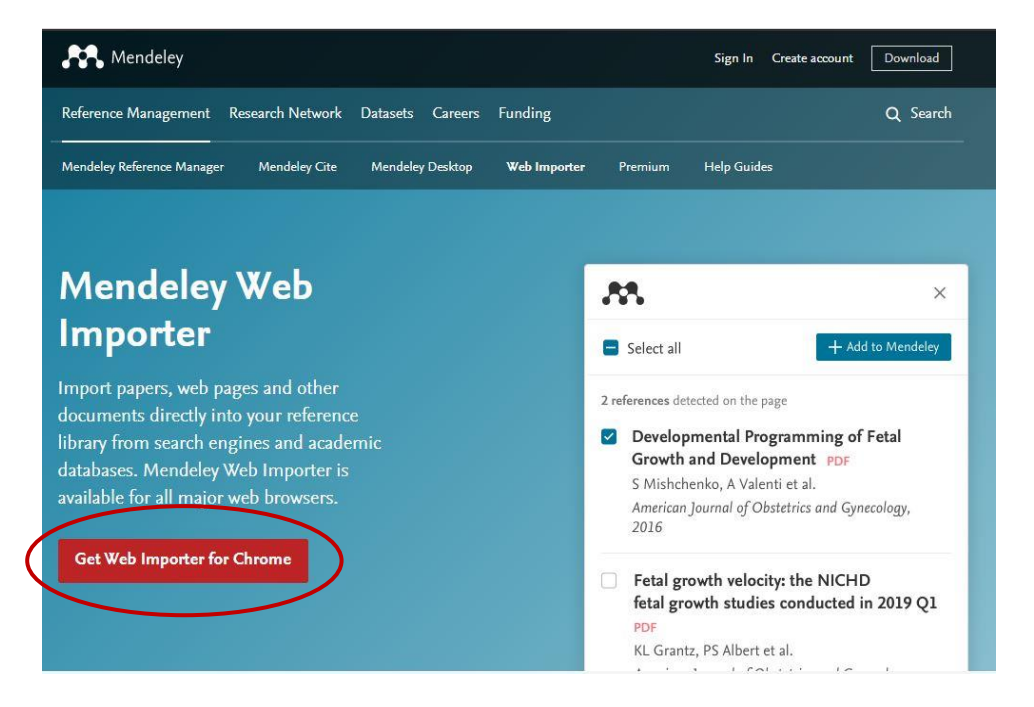

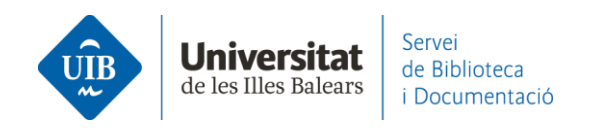

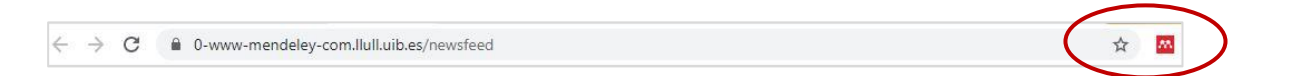

També ho pots fer des de Mendeley Reference Manager (versió escriptori) a través de l'opció Tools – Install Mendeley Web Importer.

| 🔼 Mendeley Reference Manager                       |                                          |  |  |  |  |  |
|----------------------------------------------------|------------------------------------------|--|--|--|--|--|
| Mendeley Reference Manager File Edit Tools Help    |                                          |  |  |  |  |  |
|                                                    | Install Mendeley Web Importer            |  |  |  |  |  |
| Library                                            | Install Mendeley Cite for Microsoft Word |  |  |  |  |  |
|                                                    | Search for articles online               |  |  |  |  |  |
| +Add new                                           | All References                           |  |  |  |  |  |
| II\ All References                                 | AUTHORS                                  |  |  |  |  |  |
| © Recently Added                                   | • 🖄 Mendenhall T                         |  |  |  |  |  |
| ☐ Recently Read                                    | Mullin D, Pearson S, Eisdorfer E,        |  |  |  |  |  |
| <ul> <li>My Publications</li> <li>Trash</li> </ul> | • 🏠 Pascual J, Ignacio K, Khu K          |  |  |  |  |  |
|                                                    | • 🚖 🗌 Steiner G                          |  |  |  |  |  |
| COLLECTIONS                                        |                                          |  |  |  |  |  |

## Com importar les referències?

## Importa des de Google Academic

Una vegada obtinguts els resultats d'una cerca (1), clica sobre l'extensió Web Importer i tria les referències que t'interessin (2). Si t'interessa guardar-les totes, pots marcar la casella *Select all*. Mendeley detecta i captura la informació bibliogràfica i la importa directament al teu compte. Fes clic sobre *Add* (3) per guardar les referències a la teva biblioteca personal.

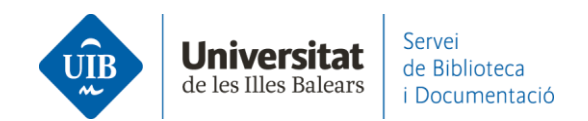

| = | Google Scholar                    | eines "web 2.0" "biblioteca universitària"                                                                                                    | N         |                   | Web Import               | ter           | ×      |
|---|-----------------------------------|----------------------------------------------------------------------------------------------------|-----------|-------------------|--------------------------|---------------|--------|
| • | Artículos                         | Aproximadamente 52 resultados (0,08 s)                                                                                                    |           | elect all         | Mylibrary                |               | Add    |
|   | Cualquier momento<br>Desde 2020   | Sugerencia: Buscar solo resultados en español. Puedes especifica el id                                                                                                    |           | dd PDFs           | if available             | <b>3</b> )    | Aud    |
|   | Desde 2019                        | Redefinint els rols dels bibliotecaris de suport a la recerc                                                                                                    |           | au i bi s         |                          |               |        |
|   | Intervalo específico              | el contertez, <u>me woma</u> nem revista de biblioteconoma i documentado<br>el context tecnológic té un impacte directe sobre el paper de la <b>bibliot</b><br>a la biblioteca han estat el programari d'accés obert i la ràpida evoluci | 10 ref    | <b>ferences</b> d | etected on page          |               |        |
|   | Ordenar por relevancia            | als usuaris i la referència (Fieldmann, 2006), han incorporat aquestes <b>ein</b><br>☆ ワワ Citado por 6 Artículos relacionados Las 7 versiones ≫                                                                                          |           | Redefini          | nt els rols dels bibliot | tecaris de su | port a |
|   | Ordenar por fecha                 | ranzi Com podom oplicar los TIC o la hibliotoso? Què po                                                                                                    | 1         | Lluïsa Po         | rona Gutiérrez, Mique    | el Puertas M  | olina  |
|   | Cualquier idioma                  | recursos i una mica d'imaginació?                                                                                                    | (         | raco.cat          |                          |               |        |
|   | Buscar sólo páginas en<br>español | F Carnerero, À Yoldi, <u>J Clavero Campos</u> - 2007 - upcommons.upc.edu<br>L'objectiu d'aquest article és donar a conèixer les experiències de dos                                                                                      | $\langle$ | View              | DF                       |               |        |
| 2 | ✓ incluir natentes                | o una biblioteca universitaria i o un informatic, i alnora explicar-vos com<br>poden crear, de manera relativament fàcil i amb una mica d'imaginació, e                                                                                  |           | 2 La Bibl         | ioteca del campus de     | l Baix Llobre | egat   |
|   | ✓ incluir citas                   | ☆ ワワ Citado por 1 Artículos relacionados Las 7 versiones ≫                                                                                                    |           | PDF               | ara À Valdi at al        |               |        |
|   | Crear alerta                      | [РРГ] La Biblioteca de l'ETSEA 1972-2012: aportació als<br>Lleida                                                                                                    |           | 2007              | ero, a toldi et al.      |               |        |
|   |                                   | L Manciñeiras Vaz-Romero 978-84-96908-83-3. p, 2013 - repos                                                                                                    |           | ☑ View            | PDF                      |               |        |

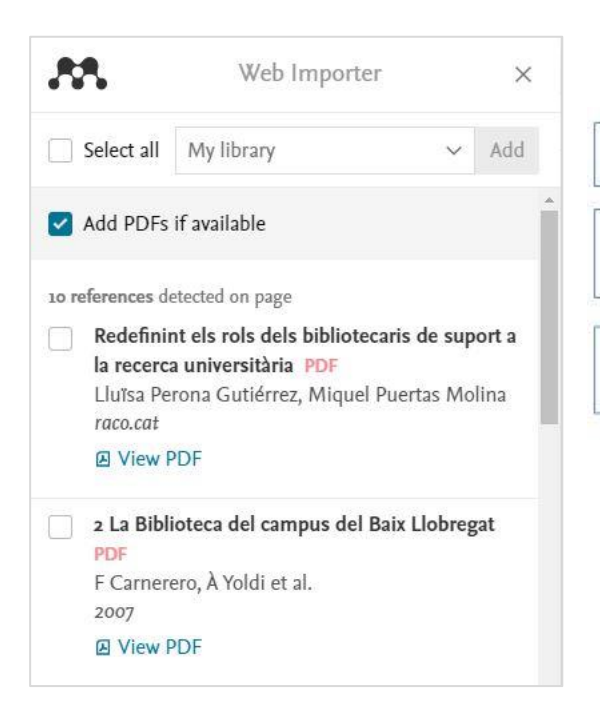

Si vols importar totes les referències de la llista.

Si hi ha documents en pdf disponibles els importa a Mendeley junt amb la referència.

Selecciona la casella si vols importar la referència (importarà també el pdf).

Importa des del <u>Catàleg de la Biblioteca de la UIB</u>

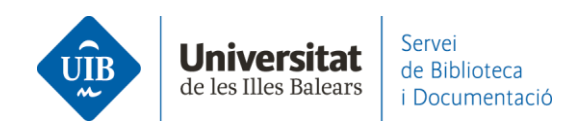

## **>** Importa des de Science Direct o <u>Scopus</u> (Elsevier)

Una vegada obtinguts els resultats d'una cerca, clica sobre l'extensió **Web Importer**, selecciona els documents que t'interessi guardar (1) i fes clic a *Add* (2). Fes clic sobre *Select all* si els vols guardar tots.

Mendeley detecta i captura la informació bibliogràfica i la importa directament al teu compte.

| ScienceDirect                           | Journals & Books 🕜 🏛 Re                                                                                                    | Web Importer X                                                                                                    |  |  |  |  |
|-----------------------------------------|----------------------------------------------------------------------------------------------------|----------------------------------------------------------------------------------------------------|--|--|--|--|
|                                         | Find articles with these terms youth "internet risk" communication                                                                                                    | Select all My library                                                                                                    |  |  |  |  |
|                                         | V Advanced search                                                                                                    | Add PDFs if available                                                                                                    |  |  |  |  |
| 33 results                              | 🗌 📜 Download selected articles 🔥 Export                                                                                                    | <ul> <li>The impact of becoming a parent about the</li> </ul>                                                                                                    |  |  |  |  |
| Set search alert                        | Research article • Full text access                                                                                                    | on Altuna, Juan Ignacio Martínez-de-Morentin                                                                                                    |  |  |  |  |
| Refine by:                              | Children and Youth Services Review, Volume 110, Malch 202<br>Jon Altuna, Juan-Ignacio Martínez-de-Morentin, Arkaitz Lareki                                                                                               | Children and Youth Services Review, 110, 3 2020<br>PDF not found                                                                                                    |  |  |  |  |
| <ul> <li>Subscribed journals</li> </ul> | Download PDF Abstract V Export V                                                                                                    | The Prevalence of Unwanted Online Sexual                                                                                                    |  |  |  |  |
| Years 2020 (1) 2019 (2)                 | Review article • Full text access<br>The Prevalence of Unwanted Online Sexual Exposure a<br>Journal of Adolescent Health, Volume 63, Issue 2, August 201<br>Sheri Madigan, Vanessa Villani, Corry Azzopardi, Danae Laut, | Exposure and Solicitation Among Youth: A<br>re z<br>Meta-Analysis<br>Sheri Madigan, Vanessa Villani et al.<br>Journal of Adolescent Health, 63, 2, 8 2018<br>PDF not found |  |  |  |  |